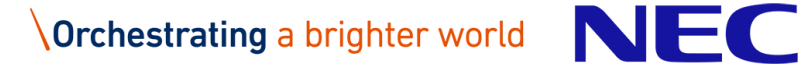

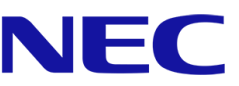

# パーソナルデータ連携モジュール

# 構築ガイド

2023年1月27日 日本電気株式会社

## 改版履歴

| 版             | 作成日        | 変更内容                                        |
|---------------|------------|---------------------------------------------|
| 1.0           | 2022/10/1  | 新規作成                                        |
|               |            | 「1.3 前提条件」に DB の暗号化に関する前提条件を追加              |
|               |            | 「2.5 マニフェスト作成、適用」の 「6 証明書と RSA 鍵の Secret を作 |
|               |            | 成」の記述を変更                                    |
|               |            | 「2.6 初期カタログの投入」の手順を変更                       |
| 1.1 2022/11/3 | 2022/11/20 | 「2.5 マニュフェスト作成、適用」の「2. Configmap 編集」の埋め込み   |
|               | 2022/11/30 | 文字列を変更                                      |
|               |            | 「2.5 マニュフェスト作成、適用」の「3. ormconfig.json」の設定例を |
|               |            | 変更                                          |
|               |            | 「2.5 マニュフェスト作成、適用」の「4. Deployment 編集」の記述を   |
|               |            | 変更                                          |
|               |            | 「1.2 関連ドキュメント」の「表 1-1 関連ドキュメント」の記載を変更       |
| 1.2<br>暫定版    | 2023/1/27  | 「2.1 資材入手」 ファイル一覧を変更                        |
|               |            | 「2.5 マニフェスト作成、適用」の手順を変更                     |
|               |            | 「2.6 初期カタログの設定」の手順を変更                       |
|               |            | 「2.7 初期カタログの投入」の手順を変更                       |

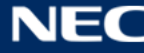

## 目次

| 1   | はじめに              |
|-----|-------------------|
| 1.1 | 本ガイドの位置付け         |
| 1.2 | 関連ドキュメント          |
| 1.3 | 前提条件4             |
| 1.4 | バージョン             |
| 1.5 | 環境構成              |
| 1.6 | 表記方法5             |
| 2   | 構築手順7             |
| 2.1 | 資材入手7             |
| 2.2 | EKS クラスター構築       |
| 2.3 | DB 構築13           |
| 2.4 | CLOUDSEARCH 設定17  |
| 2.5 | マニフェスト作成、適用19     |
| 2.6 | 初期カタログの設定         |
| 2.7 | 初期カタログの投入         |
| 2.8 | 初期ユーザー登録          |
| 3   | 動作検証              |
| 3.1 | ログイン              |
| 3.2 | サービス設定(グローバル設定)31 |

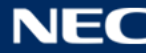

## 1 はじめに

## 1.1 本ガイドの位置付け

パーソナルデータ連携モジュール 構築ガイド(以降、本書)は、パーソナルデータ連携モジュール(以降、本モジュール)を利用するにあたり、構築する手順を記載・説明するものである。

## 1.2 関連ドキュメント

本手順書に関連するドキュメントを以下に示す。

#### 表 1-1 関連ドキュメント

| ドキュメント名                       | 版数   |
|-------------------------------|------|
| パーソナルデータ連携モジュール 利用設定手順書       | 1.0版 |
| パーソナルデータ連携モジュール アプリケーション開発ガイド | 1.0版 |
| パーソナルデータ連携モジュール ビルド手順書        | 1.0版 |

## 1.3 前提条件

前提条件を以下に示す。

- ・AWSアカウントを保有していること。
- ・Kubernetesについて理解していること。
- ・インターネットヘアクセス可能であること。
- ・EC2踏み台サーバーが準備されていること。
- ・EC2踏み台サーバーにroot ユーザーでログインできること。
- ・kubectlがインストールされていること。
- ・eksctlがインストールされていること。
- ・psqlコマンドが実行可能であること。
- ・DNSサーバーが準備されていること。
- ・データ暗号化はDBの透過的暗号機能を使用すること。

## 1.4 バージョン

本書で扱うソフトウェアの検証済みバージョンは以下の通り。

踏み台サーバーOS

Amazon Linux 2

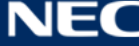

| Kubernetes             | Amazon Elastic Kubernetes Service 1.20 |
|------------------------|----------------------------------------|
| DB                     | Aurora PostgreSQL 11.15                |
| Kubectl                | 1.20                                   |
| Eksctl                 | 0.93.0                                 |
| ALB Ingress Controller | 1.1.7                                  |

## 1.5 環境構成

本手順で説明する環境構成イメージを下図に示す。

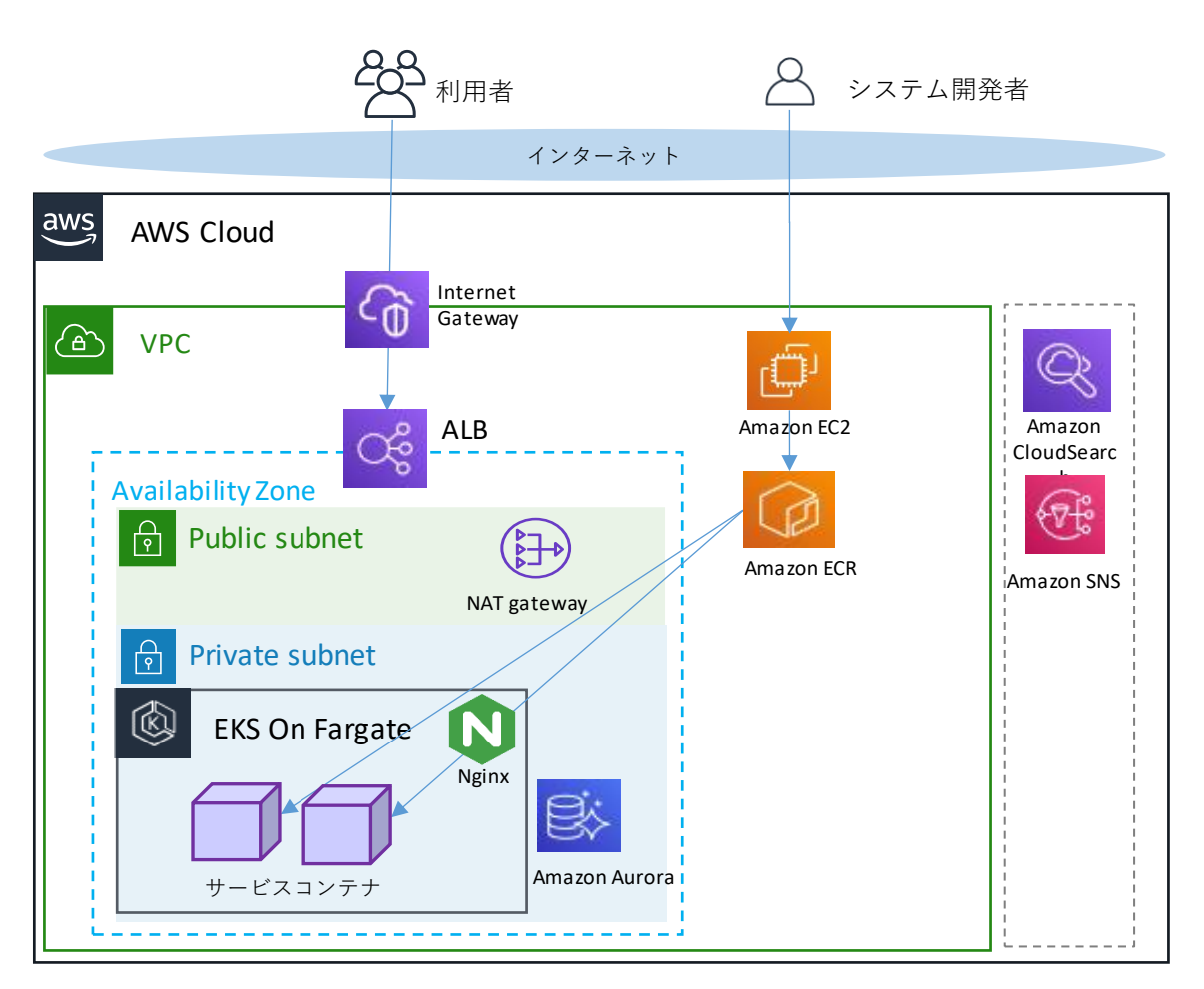

図 1-1 AWS を使用した環境構成イメージ

## 1.6 表記方法

コマンドの表記方法は以下の通り。

(例):

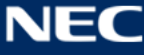

コマンド入力を表す箇所については、上記のように実線で囲んでいる。 行頭の # はプロンプトであり、入力するのはそれ以降の部分。 <>で括っている部分はパラメータ。

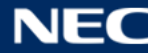

## 2 構築手順

本章では、本モジュールの構築手順について記載する。

## 2.1 資材入手

別途通知される方法でマニフェスト、DDL、カタログを入手する。

マニフェストサンプル資材の一覧は以下の通り。別紙「利用設定手順書」の手順で使用する資材も含

まれる。

| configmap/                                   |
|----------------------------------------------|
| nginx-config-map.yaml                        |
| common-configurap.vaml                       |
|                                              |
|                                              |
| applicationoutrol.control.containor.vaml     |
|                                              |
| Dinary-manage-service-container.yami         |
| book-operate-service-container.yami          |
| certificate-manage-service-container.yaml    |
| local-ctoken-service-container.yaml          |
| notification-service-container.yaml          |
| operator-service-container.yaml              |
| pxr-block-proxy-service-container.yaml       |
|                                              |
|                                              |
| access-control-service-container.vaml        |
| book-operate-service-container vam           |
| certificate-manage-service-container vaml    |
| notification-container vami                  |
|                                              |
|                                              |
| pxr-block-proxy-service-container.yami       |
|                                              |
|                                              |
| access-control-manage-service-container.yaml |
| access-control-service-container.yaml        |
| book-manage-service-container.yaml           |
| book-open-service-container.yaml             |
| catalog-service-container.yaml               |
| catalog-update-service-container.yaml        |
| certificate-authority-service-container.yaml |
| certificate-manage-service-container.vaml    |
| ctoken-ledger-service-container.vaml         |
| identity-verificate-service-container vam    |
| notification-service-container vani          |
| operator-condition vami                      |
| pyclator service-container, yann             |
|                                              |
| doployment/                                  |
|                                              |
| application000001-deployment.yami            |
| regionuuuuu1-deployment.yami                 |
| root-deployment.yaml                         |
|                                              |
| ingress/                                     |
| pxr-ingress.yami                             |
|                                              |
| services/                                    |
| application000001-service.yami               |
| database-service.yaml                        |
| region000001-service.yaml                    |
| root-service.yaml                            |

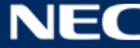

## 2.2 EKS クラスター構築

1. クラスターを作成する。

パラメータ:

| リージョン                      | ap-northeast-1(東京リージョンの場合) |
|----------------------------|----------------------------|
| クラスター名                     | pxr-cluster(任意名称)          |
| Kubernetes バージョン           | 1.20 (2022 年6月時点)          |
| プライベートサブネット ID             | 事前構築したプライベートサブネット ID       |
| パブリック <del>サ</del> ブネット ID | 事前構築したパブリックサブネット ID        |
| タグ                         | 必要に応じて設定する                 |

コマンド:

| # eksctl create cluster ¥                            |  |
|------------------------------------------------------|--|
| region <リージョン> ¥                                     |  |
| name <クラスター名> ¥                                      |  |
| version <kubernetes バージョン=""> ¥</kubernetes>         |  |
| fargate ¥                                            |  |
| vpc-private-subnets <プライベートサブネット ID> ¥               |  |
| vpc-public-subnets <パブリックサブネット ID> ¥                 |  |
| tags "Owner=owner, Group=platform, Name=pxr-cluster" |  |
|                                                      |  |

#### 2. Kubeconfig 接続先を更新する。

パラメータ:

| リージョン  | ap-northeast-1(東京リージョンの場合) |
|--------|----------------------------|
| クラスター名 | 作成したクラスター名                 |

コマンド:

| # aws eks update-kubeconfig ¥ |  |  |
|-------------------------------|--|--|
| region <リージョン> ¥              |  |  |
| name <クラスター名>                 |  |  |

## 3. 名前空間作成を作成する。

パラメータ:

| 名前空間 pxr (任意) |
|---------------|
|---------------|

コマンド:

#### 4. Fargate プロファイルを作成する。

パラメータ:

| リージョン           | ap-northeast-1(東京リージョンの場合) |
|-----------------|----------------------------|
| クラスター名          | 作成したクラスター名                 |
| Fargate プロファイル名 | 任意の名称                      |
| 名前空間            | 任意の名称                      |
| タグ              | 必要に応じて設定する                 |

コマンド:

# eksctl create fargateprofile ¥
--region <リージョン> ¥
--cluster <クラスター名> ¥
--name < Fargate プロファイル名>¥
--namespace <名前空間>¥
--tags "Owner=owner,Group=platform,Name=pxr-fargateprofile-pxr"

### 5. 作成したクラスターのセキュリティグループを確認する。

パラメータ:

| リージョン  | ap-northeast-1(東京リージョンの場合) |
|--------|----------------------------|
| クラスター名 | 作成したクラスター名                 |

コマンド:

| # eksctl get cluster ¥ |  |  |
|------------------------|--|--|
| region <リージョン> ¥       |  |  |
| name <クラスター名>          |  |  |

6. ALB セキュリティグループを設定されている場合、そのセキュリティグループ ID をクラスタセキュリ ティグループに許可追加する。

パラメータ:

| クラスターSGID  | クラスタセキュリティグループ ID |
|------------|-------------------|
| ALB 用 SGID | ALB セキュリティグループ ID |

コマンド:

# aws ec2 authorize-security-group-ingress  $\texttt{\textit{¥}}$ 

--group-id <クラスターSGID> ¥ --source-group <ALB用 SGID> ¥ --protocol tcp ¥ --port 8080-8080

7. クラスターの IAM OIDC プロバイダーを作成する。

クラスターには、OpenID Connect 発行者の URL が関連付けられている。クラスターカウントで IAM ロールを使用するには、クラスターのための IAM OIDC プロバイダーが存在している必要がある。

パラメータ:

| リージョン  | ap-northeast-1(東京リージョンの場合) |
|--------|----------------------------|
| クラスター名 | 作成したクラスター名                 |

コマンド:

| # eksctl utils associate-iam-oidc-provider ¥ |  |
|----------------------------------------------|--|
| region <リージョン> ¥                             |  |
| cluster <クラスター名> ¥                           |  |
| approve                                      |  |

#### 8. AWS ALB INGRESS CONTROLLER の IAM ポリシードキュメントをダウンロードする。

コマンド:

# curl -o iam-policy.json https://raw.githubusercontent.com/kubernetes-sigs/aws-alb-ingresscontroller/v1.1.7/docs/examples/iam-policy.json

#### 9. ダウンロードしたポリシーファイルで IAM ポリシー (pxr-ingress-policy) を作成する。

パラメータ:

| ポリシー名 Ap-northeast-1(東京リージョンの場合) |  |
|----------------------------------|--|
|----------------------------------|--|

コマンド:

| # aws iam create-policy ¥              |  |
|----------------------------------------|--|
| policy-name pxr-ingress-policy ¥       |  |
| policy-document file://iam-policy.json |  |

## 10. 設定用 yaml ファイルをダウンロードし、適用する。これにより、クラスターに IngressController サービスアカウントが作成され、クラスタロールおよび IngressController ロールに紐づけられる。

コマンド:

# curl -o rbac-role.yaml https://raw.githubusercontent.com/kubernetes-sigs/aws-alb-ingresscontroller/v1.1.7/docs/examples/rbac-role.yaml # kubectl apply -f ./rbac-role.yaml 11. クラスター認証用 IAM にサービスロールを作成し、クラスターの IngressController サービスアカウ ントにアタッチする。

パラメータ:

| リージョン   | ap-northeast-1(東京リージョンの場合) |
|---------|----------------------------|
| クラスター名  | 作成したクラスター名                 |
| 名前空間    | kube-system                |
| ネーム     | alb-ingress-controller     |
| ポリシーARN | 9. で作成したポリシーの ARN          |

コマンド:

| # eksctl create iamserviceaccount ¥ |  |
|-------------------------------------|--|
| region <リージョン> ¥                    |  |
| name alb-ingress-controller ¥       |  |
| namespace kube-system ¥             |  |
| cluster <クラスター名> ¥                  |  |
| attach-policy-arn <ポリシーARN> ¥       |  |
| override-existing-serviceaccounts ¥ |  |
| approve                             |  |

12. IngressController デプロイマニフェストファイルをダウンロードし、適用する。

## コマンド:

# curl -o alb-ingress-controller.yaml https://raw.githubusercontent.com/kubernetes-sigs/aws-alb-ingresscontroller/v1.1.7/docs/examples/alb-ingress-controller.yaml # kubectl apply -f ./alb-ingress-controller.yaml

## 13. IngressController デプロイマニフェストを編集する。

パラメータ:

| リージョン  | ap-northeast-1(東京リージョンの場合) |
|--------|----------------------------|
| クラスター名 | 作成したクラスター名                 |
| VPCID  | VPCのID                     |

編集例:

spec: containers:

- args:
  - --ingress-class=alb
  - --cluster-name=<クラスター名>
  - --aws-vpc-id=<VPCID>
  - --aws-region=ap-northeast-1

## 2.3 DB 構築

本節ではデータベースに接続済み前提で記述する。

#### 1. 各サービス接続用ユーザーを作成する。

パラメータ:

| プレフィックス | データベースなどデータベースごとにユニークと |
|---------|------------------------|
|         | なる文字列                  |
| パスワード   | セキュリティ要件に合わせて各ユーザーのパス  |
|         | ワードを指定する               |

※プレフィックスは後続手順のパラメータとしても使用する。

コマンド:

| CREATE USER <プレフィックス>_access_control_user WITH PASSWORD '<パスワード>';          |
|-----------------------------------------------------------------------------|
| CREATE USER <プレフィックス>_access_manage_user WITH PASSWORD '<パスワード>';           |
| CREATE USER <プレフィックス>_book_manage_user WITH PASSWORD '<パスワード>';             |
| CREATE USER <プレフィックス>_binary_manage_user WITH PASSWORD '<パスワード>';           |
| CREATE USER <プレフィックス>_book_operate_user WITH PASSWORD '<パスワード>';            |
| CREATE USER <プレフィックス>_catalog_user WITH PASSWORD '<パスワード>';                 |
| CREATE USER <プレフィックス>_catalog_update_user WITH PASSWORD '<パスワード>';          |
| CREATE USER <プレフィックス>_certification_authority_user WITH PASSWORD '<パスワード>'; |
| CREATE USER <プレフィックス>_certificate_manage_user WITH PASSWORD '<パスワード>';      |
| CREATE USER <プレフィックス>_identify_verify_user WITH PASSWORD '<パスワード>';         |
| CREATE USER <プレフィックス>_notification_user WITH PASSWORD '<パスワード>';            |
| CREATE USER <プレフィックス>_operator_user WITH PASSWORD '<パスワード>';                |
| CREATE USER <プレフィックス>_block_proxy_user WITH PASSWORD '<パスワード>';             |
| CREATE USER <プレフィックス>_ctoken_ledger_user WITH PASSWORD '<パスワード>';           |
| CREATE USER <プレフィックス>_local_ctoken_user WITH PASSWORD '<パスワード>';            |

2. DB ユーザー継承

※下記コマンドは DB のマスターユーザーが postgres の場合の例である。

コマンド:

| GRANT <プレフィックス>_access_control_user TO postgres;           |
|------------------------------------------------------------|
| GRANT <プレフィックス>_access_manage_user TO postgres ;           |
| GRANT <プレフィックス>_book_manage_user TO postgres ;             |
| GRANT <プレフィックス>_binary_manage_user TO postgres ;           |
| GRANT <プレフィックス>_book_operate_user TO postgres ;            |
| GRANT <プレフィックス>_catalog_user TO postgres ;                 |
| GRANT <プレフィックス>_catalog_update_user TO postgres ;          |
| GRANT <プレフィックス>_certification_authority_user TO postgres ; |
| GRANT <プレフィックス>_certificate_manage_user TO postgres ;      |
| GRANT <プレフィックス>_identify_verify_user TO postgres ;         |
| GRANT <プレフィックス>_notification_user TO postgres ;            |
| GRANT <プレフィックス>_operator_user TO postgres;                 |

GRANT <プレフィックス>\_block\_proxy\_user TO postgres; GRANT <プレフィックス>\_ctoken\_ledger\_user TO postgres; GRANT <プレフィックス>\_local\_ctoken\_user TO postgres;

3. データベース作成

パラメータ:

| データベース名 | 任意(例:root_pod) |
|---------|----------------|

コマンド:

| create database | <データ | ベース名> | ENCODING | 'UTF-8'; |
|-----------------|------|-------|----------|----------|

4. スキーマ作成

コマンド:

CREATE SCHEMA pxr\_access\_control AUTHORIZATION <プレフィックス>\_access\_control\_user; CREATE SCHEMA pxr\_access\_manage AUTHORIZATION <プレフィックス>\_access\_manage\_user; CREATE SCHEMA pxr binary manage AUTHORIZATION <プレフィックス> binary manage user; CREATE SCHEMA pxr book manage AUTHORIZATION <プレフィックス> book manage user; CREATE SCHEMA pxr\_book\_operate AUTHORIZATION <プレフィックス>\_book\_operate\_user; CREATE SCHEMA pxr catalog AUTHORIZATION <プレフィックス> catalog user; CREATE SCHEMA pxr catalog update AUTHORIZATION <プレフィックス> catalog update user; CREATE SCHEMA pxr certification authority AUTHORIZATION <プレフィックス >\_certification\_authority\_user; CREATE SCHEMA pxr certificate manage AUTHORIZATION <プレフィックス> certificate manage user; CREATE SCHEMA pxr identify verify AUTHORIZATION <プレフィックス> identify verify user; CREATE SCHEMA pxr\_notification AUTHORIZATION <プレフィックス>\_notification\_user; CREATE SCHEMA pxr\_operator AUTHORIZATION <プレフィックス>\_operator\_user; CREATE SCHEMA pxr block proxy AUTHORIZATION <プレフィックス> block proxy user; CREATE SCHEMA pxr ctoken ledger AUTHORIZATION <プレフィックス> ctoken ledger user; CREATE SCHEMA pxr\_local\_ctoken AUTHORIZATION <プレフィックス>\_local\_ctoken\_user;

## 5. テーブル作成

PxR-Root-Block の各サービスの createTable.sql を実行する。

コマンド:

createTable.sql

#### 6. 権限追加

ユーザーの権限を追加する。

## コマンド:

GRANT ALL PRIVILEGES ON pxr\_access\_manage.token\_generation\_history TO <プレフィックス >\_access\_manage\_user; GRANT ALL PRIVILEGES ON pxr\_access\_manage.token\_access\_history TO <プレフィックス > access manage user;

GRANT ALL PRIVILEGES ON pxr\_access\_manage.caller\_role TO <プレフィックス>\_access\_manage\_user;

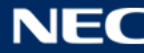

GRANT ALL PRIVILEGES ON pxr\_access\_manage.token\_generation\_history\_id\_seq TO <プレフィックス >\_access\_manage\_user; GRANT ALL PRIVILEGES ON pxr\_access\_manage.token\_access\_history\_id\_seq TO <プレフィックス > access manage user; GRANT ALL PRIVILEGES ON pxr\_access\_manage.caller\_role\_id\_seq TO <プレフィックス >\_access\_manage\_user; GRANT ALL PRIVILEGES ON pxr\_access\_control.api\_access\_permission TO <プレフィックス > access control user; GRANT ALL PRIVILEGES ON pxr\_access\_control.caller\_role TO <プレフィックス>\_access\_control\_user; GRANT ALL PRIVILEGES ON pxr\_access\_control.api\_token TO <プレフィックス>\_access\_control\_user; GRANT ALL PRIVILEGES ON pxr access control.api access permission id seq TO <プレフィックス >\_access\_control\_user; GRANT ALL PRIVILEGES ON pxr\_access\_control.api\_token\_id\_seq TO <プレフィックス >\_access\_control\_user; GRANT ALL PRIVILEGES ON pxr access control.caller role id seq TO <プレフィックス >\_access\_control\_user; GRANT ALL PRIVILEGES ON ALL TABLES IN SCHEMA pxr\_binary\_manage TO <プレフィックス > binary manage user; GRANT ALL PRIVILEGES ON ALL SEQUENCES IN SCHEMA pxr binary manage TO <プレフィックス >\_binary\_manage\_user; GRANT ALL PRIVILEGES ON pxr\_block\_proxy.log\_called\_api TO <プレフィックス>\_block\_proxy\_user; GRANT ALL PRIVILEGES ON pxr block proxy.log called api id seg TO <プレフィックス >\_block\_proxy\_user; GRANT ALL PRIVILEGES ON ALL TABLES IN SCHEMA pxr\_book\_manage TO <プレフィックス > book manage user; GRANT ALL PRIVILEGES ON ALL SEQUENCES IN SCHEMA pxr book manage TO <プレフィックス >\_book\_manage\_user; GRANT ALL PRIVILEGES ON ALL TABLES IN SCHEMA pxr\_book\_operate TO <プレフィックス > book operate user; GRANT ALL PRIVILEGES ON ALL SEQUENCES IN SCHEMA pxr book operate TO <プレフィックス >\_book\_operate\_user; GRANT ALL PRIVILEGES ON ALL TABLES IN SCHEMA pxr catalog TO <プレフィックス> catalog user; GRANT ALL PRIVILEGES ON ALL SEQUENCES IN SCHEMA pxr catalog TO <プレフィックス> catalog user; GRANT ALL PRIVILEGES ON ALL TABLES IN SCHEMA pxr\_catalog\_update TO <プレフィックス >\_catalog\_update\_user; GRANT ALL PRIVILEGES ON ALL SEQUENCES IN SCHEMA pxr catalog update TO <プレフィックス > catalog update user; GRANT ALL PRIVILEGES ON ALL TABLES IN SCHEMA pxr\_certificate\_manage TO <プレフィックス > certificate manage user; GRANT ALL PRIVILEGES ON ALL SEQUENCES IN SCHEMA pxr certificate manage TO <プレフィックス > certificate manage user; GRANT ALL PRIVILEGES ON ALL TABLES IN SCHEMA pxr\_certification\_authority TO <プレフィックス > certification authority user; GRANT ALL PRIVILEGES ON ALL SEQUENCES IN SCHEMA pxr certification authority TO <プレフィックス > certification authority user; GRANT ALL PRIVILEGES ON pxr ctoken ledger.ctoken TO <プレフィックス> ctoken ledger user; GRANT ALL PRIVILEGES ON pxr ctoken ledger.ctoken id seg TO <プレフィックス> ctoken ledger user; GRANT ALL PRIVILEGES ON pxr ctoken ledger.ctoken history TO <プレフィックス> ctoken ledger user; GRANT ALL PRIVILEGES ON pxr\_ctoken\_ledger.ctoken\_history\_id\_seq TO <プレフィックス > ctoken ledger user; GRANT ALL PRIVILEGES ON pxr\_ctoken\_ledger.cmatrix TO <プレフィックス>\_ctoken\_ledger\_user;

GRANT ALL PRIVILEGES ON pxr\_ctoken\_ledger.cmatrix\_id\_seq TO <プレフィックス>\_ctoken\_ledger\_user; GRANT ALL PRIVILEGES ON pxr\_ctoken\_ledger.row\_hash TO <プレフィックス>\_ctoken\_ledger\_user; GRANT ALL PRIVILEGES ON pxr\_ctoken\_ledger.row\_hash\_id\_seq TO <プレフィックス > ctoken ledger user; GRANT ALL PRIVILEGES ON pxr\_ctoken\_ledger.document TO <プレフィックス>\_ctoken\_ledger\_user; GRANT ALL PRIVILEGES ON pxr\_ctoken\_ledger.document\_id\_seq TO <プレフィックス > ctoken ledger user; GRANT ALL PRIVILEGES ON ALL TABLES IN SCHEMA pxr identify verify TO <プレフィックス >\_identify\_verify\_user; GRANT ALL PRIVILEGES ON ALL SEQUENCES IN SCHEMA pxr\_identify\_verify TO <プレフィックス > identify verify user; GRANT ALL PRIVILEGES ON pxr\_local\_ctoken.row\_hash TO <プレフィックス>\_local\_ctoken\_user; GRANT ALL PRIVILEGES ON pxr\_local\_ctoken.row\_hash\_id\_seq TO <プレフィックス>\_local\_ctoken\_user; GRANT ALL PRIVILEGES ON pxr\_local\_ctoken.document TO <プレフィックス>\_local\_ctoken\_user; GRANT ALL PRIVILEGES ON pxr local ctoken.document id seq TO <プレフィックス> local ctoken user; GRANT ALL PRIVILEGES ON pxr\_notification.notification TO <プレフィックス>\_notification\_user; GRANT ALL PRIVILEGES ON pxr\_notification.notification\_destination TO <プレフィックス > notification user; GRANT ALL PRIVILEGES ON pxr notification.readflag management TO <プレフィックス >\_notification\_user; GRANT ALL PRIVILEGES ON pxr\_notification.approval\_managed TO <プレフィックス>\_notification\_user; GRANT ALL PRIVILEGES ON pxr notification.notification id seq TO <プレフィックス> notification user; GRANT ALL PRIVILEGES ON pxr\_notification.notification\_destination\_id\_seq TO <プレフィックス >\_notification\_user; GRANT ALL PRIVILEGES ON pxr notification.readflag management id seg TO <プレフィックス > notification user; GRANT ALL PRIVILEGES ON pxr\_notification.approval\_managed\_id\_seq TO <プレフィックス >\_notification\_user; GRANT ALL PRIVILEGES ON ALL TABLES IN SCHEMA pxr operator TO <プレフィックス> operator user; GRANT ALL PRIVILEGES ON ALL SEQUENCES IN SCHEMA pxr operator TO <プレフィックス >\_operator\_user;

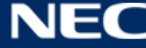

## 2.4 CloudSearch 設定

### 1. CloudSearch ドメインを作成する。

#### パラメータ:

| ドメイン名 | cloudsearch ドメイン名 |
|-------|-------------------|

## コマンド:

# aws cloudsearch create-domain --domain-name <ドメイン名>

## 2. Index Options 設定

パラメータ:

|--|

その他パラメータは固定値。

### コマンド:

| # aws cloudsearch define-index-field ¥ |
|----------------------------------------|
| domain-name <ドメイン名> ¥                  |
| name description ¥                     |
| type text ¥                            |
| return-enabled true ¥                  |
| sort-enabled true ¥                    |
| highlight-enabled true ¥               |
| analysis-scheme _ja_default_           |
| # aws cloudsearch define-index-field ¥ |
| domain-name <ドメイン名> ¥                  |
| name name ¥                            |
| type text ¥                            |
| return-enabled true ¥                  |
| sort-enabled true ¥                    |
| highlight-enabled true ¥               |
| analysis-scheme _ja_default_           |
| # aws cloudsearch define-index-field   |
| domain-name <ドメイン名> ¥                  |
| name code ¥                            |
| type int ¥                             |
| facet-enabled true ¥                   |
| return-enabled true ¥                  |
| sort-enabled true                      |
| # aws cloudsearch define-index-field ¥ |
| domain-name <ドメイン名> ¥                  |
| name id ¥                              |
| type int ¥                             |
| facet-enabled true ¥                   |
| return-enabled true ¥                  |
| sort-enabled true                      |

## 3. インデックスを作成する。

パラメータ:

| ドメイン名 | CloudSearch ドメイン名 |
|-------|-------------------|

コマンド:

aws cloudsearch index-documents --domain-name <ドメイン名>

4. Access Policies 設定

以下のガイドを参考に CloudSearch ドメインにアクセスできるよう設定する。

https://docs.aws.amazon.com/ja\_jp/cloudsearch/latest/developerguide/configuring-access.html

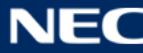

## 2.5 マニフェスト作成、適用

#### 1. 資材入手

「2.1 資材入手」で取得したマニフェスト資材を使って以下手順を実施する。

#### 2. Configmap 編集

入手したマニフェスト内の以下の埋め込み文字列に対し以下の置換を行う。

| 埋め込み文字列                                               | 置換内容                             |
|-------------------------------------------------------|----------------------------------|
| <ext_name></ext_name>                                 | エクステンション名                        |
| <cloudsearch-endpoint></cloudsearch-endpoint>         | CloudSearch ドメインの SearchEndpoint |
| <password_hashsalt></password_hashsalt>               | パスワードハッシュ化のソルト値(文字列)             |
| <password_hashstrechcount></password_hashstrechcount> | パスワードハッシュ化のストレッチ回数(整数            |
|                                                       | 值)                               |
| <db_endpoint></db_endpoint>                           | データベースエンドポイント                    |
| <namespace></namespace>                               | 名前空間                             |

#### 3. ormconfig.json 編集

各コンテナの yaml ファイルの ormconfig.json 定義部分を、DB 構築時に設定した値に合わせる。

設定例:

```
ormconfig.json: |

{

    "name": "postgres",

    "type": "postgres",

    "host": "external-db-service",

    "port": 5432,

    "database": "<database_name>", 2.3 DB 構築の 3.で作成したデータベース名

    "schema": "schema", ※2.3DB 構築で作成した固定名称

    "username": "<user_name>", 2.3 DB 構築の 1.作成したユーザー

    "password": "<password>", 2.3 DB 構築の 1.作成したユーザー

    "synchronize": false,

    "logging": false

}
```

### 修正必要なファイルは以下の通り。

access-control-manage-service-container.yaml access-control-service-container.yaml book-manage-service-container.yaml book-open-service-container.yaml catalog-service-container.yaml catalog-update-service-container.yaml certificate-authority-service-container.yaml × certificate-manage-service-container.yaml × ctoken-ledger-service-container.yaml identity-verificate-service-container.yaml notification-service-container.yaml operator-service-container.yaml pxr-block-proxy-service-container.yaml

※configmap内.envの設定もDB接続情報が設定必要。

### 4. Deployment 編集

入手した deployment サンプルを編集する。コンテナ image 指定部分を作成したイメージの URL を指定 する。{イメージ名}:{タグ}をビルド手順書 5.1. Docker コンテナイメージを作成するイメージ名とタグ に置き換える。

#### 設定例:

| apiVersion: apps/v1                                                   |
|-----------------------------------------------------------------------|
| kind: Deployment                                                      |
| metadata:                                                             |
| name: root-api                                                        |
| namespace: pxr                                                        |
| spec:                                                                 |
| replicas: 1                                                           |
| selector:                                                             |
| matchLabels:                                                          |
| app: root-api                                                         |
| template:                                                             |
| metadata:                                                             |
| labels:                                                               |
| app: root-api                                                         |
| spec:                                                                 |
| - name: pxr-operator-service                                          |
| image: 123456789012.dkr.ecr.ap-northeast-1.amazonaws.com/{イメージ名}:{タグ} |
| imagePullPolicy: IfNotPresent                                         |
| resources:                                                            |
| requests:                                                             |
| cpu: 210m                                                             |
| memory: 310Mi                                                         |
| limits:                                                               |
| cpu: 1000m                                                            |
| memory: 1000Mi                                                        |
| ports:                                                                |
| - containerPort: 3000                                                 |
| volumeMounts:                                                         |
| - mountPath: /usr/src/app/config                                      |
| readOnly: true                                                        |
| name: operator-service-config                                         |

## 5. ロードバランサー作成

ALB Ingress Controller を使って ALB を作成する場合、以下 Ingress 定義を参考とする。 セキュリティグループ、証明書、WAF などセキュリティに関する設定は必要に応じて設定すること。

yaml 設定例:

| apiVersion: extensions/v1beta1                                                                 |
|------------------------------------------------------------------------------------------------|
| kind: Ingress                                                                                  |
| metadata:                                                                                      |
| annotations:                                                                                   |
| kubernetes.io/ingress.class: alb                                                               |
| alb.ingress.kubernetes.io/scheme: internet-facing                                              |
| alb.ingress.kubernetes.io/target-type: ip                                                      |
| alb.ingress.kubernetes.io/listen-ports: '[{"HTTPS": 443}]'                                     |
| alb.ingress.kubernetes.io/certificate-arn: <aws arn="" certificate="" manager="" 証明書=""></aws> |
| alb.ingress.kubernetes.io/security-groups: <セキュリティグループ>                                        |
| alb.ingress.kubernetes.io/wafv2-acl-arn: <aws acl="" arn="" waf="" web=""></aws>               |
| alb.ingress.kubernetes.io/ssl-policy: ELBSecurityPolicy-FS-1-2-Res-2019-08                     |
| alb.ingress.kubernetes.io/load-balancer-attributes: idle_timeout.timeout_seconds=120           |
| name: pxr-ingress                                                                              |
| namespace: pxr                                                                                 |
| spec:                                                                                          |
| rules:                                                                                         |
| - host: root.xxxxx.me.uk                                                                       |
| http:                                                                                          |
| paths:                                                                                         |
| - path: /*                                                                                     |
| backend:                                                                                       |
| serviceName: root-service                                                                      |
| servicePort: 80                                                                                |
|                                                                                                |

#### 6. 証明書と RSA 鍵の Secret を作成

サーバー証明書(server.crt)、RSA 鍵(server.key)を作成する。

openssl genrsa 2048 > server.key openssl req -new -key server.key > server.csr cat server.csr | openssl x509 -req -signkey server.key > server.crt

クライアント証明書(client.crt)、RSA 鍵(client.key)を作成する。

openssl genrsa 2048 > client.key

openssl req -new -key client.key > client.csr

cat client.csr | openssl x509 -req -signkey client.key > client.crt

下記パラメータとコマンドで Secret を作成する。

パラメータ:

名前空間

任意の名称

kubectl create secret generic nginx-secret ¥

- --from-file=server.crt ¥
- --from-file=server.key ¥
- --from-file=client.crt ¥
- --from-file=client.key -n <名前空間>
- 7. マニフェスト適用

前項の手順で編集したマニフェストおよび IngressYaml を適用する。マニフェストの適用には基本的に apply で適用できるが、ファイルサイズオーバーにより失敗する場合、create や replace を使って適用す る。

コマンド:

# kubectl apply -f ファイル名またはフォルダ名
# kubectl create -f ファイル名またはフォルダ名
# kubectl replace -f ファイル名またはフォルダ名

## 8. Pod 起動確認

Podが running 状態になっていることを確認する。

コマンド:

# kubectl get pod -n pxr

## 2.6 初期カタログの設定(流通制御サービスプロバイダーの設定)

1. 資材入手

2.1 で取得したカタログ資材に対して流通制御サービスプロバイダーの設定を行う。

2. 設定値の置換

<利用者設定値>を実際の値に置換する。

※フォルダ名の場合は{利用者設定値}となる。

※数値(コード)は1000001~10000000の任意の数値を指定する。

※(v1.2)数値(コード)を以下の設定例記載以外に変更した場合、マニフェスト記載のカタログコードを置換する必要がある。

| 利用者設定値              | マニフェスト<br>の設定値 | 置換対象ファイル<br>(manifest/eks/configmap/は共通のため省略) |
|---------------------|----------------|-----------------------------------------------|
| global_setting_code | 1000374        | root/book-manage-service-container.yaml       |
| pxr_root_actor_code | 1000431        | root/book-manage-service-container.yaml       |
| pxr_root_block_code | 1000401        | common-configmap.yaml                         |

|                                                                                                    |         | application000001/book-operate-service-container.yaml |
|----------------------------------------------------------------------------------------------------|---------|-------------------------------------------------------|
|                                                                                                    |         | application000001/operator-service-container.yaml     |
|                                                                                                    |         | application000001/pxr-block-proxy-service-            |
|                                                                                                    |         | container.yaml                                        |
|                                                                                                    |         | region000001/book-operate-service-container.yaml      |
|                                                                                                    |         | region000001/pxr-block-proxy-service-container.yaml   |
|                                                                                                    |         | root/access-control-manage-service-container.yaml     |
|                                                                                                    |         | root/catalog-update-service-container.yaml            |
|                                                                                                    |         | root/pxr-block-proxy-service-container.yaml           |
| person_item_type_address_code                                                                                                    | 1000371 | root/catalog-service-container.yaml                   |
| and the second second sec | 1000272 | manifest/eks/configmap/root/catalog-service-          |
| person_item_type_yob_code 1000372                                                                                                    |         | container.yaml                                        |
| pxr_root_user_information_code                                                                                                    | 1000373 | application000001/operator-service-container.yaml     |
|                                                                                                    |         | region000001/operator-service-container.yaml          |
|                                                                                                    |         | root/operator-service-container.yaml                  |

## ・フォルダ名

| 利用者設定値              | 説明                   | 形式          | 設定例        |
|---------------------|----------------------|-------------|------------|
| ext_name            | 個別の ext 名            | 文字列 (半角革数字) | ※2.5 で設定した |
|                     |                      |             | ext_name   |
| pxr_root_actor_code | 流通制御アクターのカタロ<br>グコード | 数値(コード)     | 1000431    |

## ・全体で使用される利用者設定値

| 利用者設定値             | 説明             | 形式       | 設定例        |
|--------------------|----------------|----------|------------|
| ext_name           | 個別の ext 名      | 文字列      | ※2.5 で設定した |
|                    |                |          | ext_name   |
| pur reat name      | 流通制御サービスプロバイ   | 大中国      | 流通制御サービス   |
| pxr_root_name      | ダーの名称          | 又子刘      | プロバイダー     |
| debal acting and   | グローバル設定のカタログ   | *お店(コード) | 1000274    |
|                    | コード            |          | 1000374    |
| of towns and       | PF 利用規約のカタログコー |          | 1000500    |
| pl_terms_code      | ۲              | 一致値(コート) | 1000500    |
|                    | 流通制御アクター個別設定   |          | 1000721    |
| actor_setting_code | のカタログコード       |          | 1000/31    |

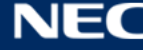

| actor_own_setting_code         | 流通制御アクター固有設定<br>のカタログコード                 | 数値(コード) | 1000781 |
|--------------------------------|------------------------------------------|---------|---------|
| pxr_root_actor_code            | 流通制御アクターのカタロ<br>グコード                     | 数値(コード) | 1000431 |
| pxr_root_block_code            | 流通制御ブロックのカタロ<br>グコード                     | 数値(コード) | 1000401 |
| person_item_type_address_code  | 個人属性の項目種別(住所<br>(行政区))のカタログ<br>コード       | 数値(コード) | 1000371 |
| person_item_type_yob_code      | 個人属性の項目種別(生年<br>(西暦))のカタログコー<br>ド        | 数値(コード) | 1000372 |
| pxr_root_user_information_code | 流通制御サービスプロバイ<br>ダーで利用する利用者情報<br>のカタログコード | 数値(コード) | 1000373 |

society\_catalog.json

で使用される利用者設定値

| 利用者設定値              | 説明             | 形式  | 設定例                                    |
|---------------------|----------------|-----|----------------------------------------|
| catalog_description | カタログデータの説明テキスト | 文字列 | パーソナルデータ連携モジュー<br>ルが提供するデータカタログで<br>す。 |

## ・/ext/{ext\_name}/actor/pxr-root/流通制御サービスプロバイダー\_item.json

## で使用される利用者設定値

| 利用者設定値                                 | 説明                               | 形式  | 設定例                        |
|----------------------------------------|----------------------------------|-----|----------------------------|
| pf_description_title                   | PF 概要のタイトル                       | 文字列 | プラットフォーム概要                 |
| pf_description_subtitle                | PF 概要のサブタイトル                     | 文字列 | プラットフォーム概要                 |
| pf_description_sentence                | PF 概要のテキスト                       | 文字列 | プラットフォーム概要~                |
| region_certification_criteria_title    | 領域運営サービスプロバ<br>イダー認定基準のタイト<br>ル  | 文字列 | 領域運営サービスプロバ<br>イダーの認定基準    |
| region_certification_criteria_sentence | 領域運営サービスプロバ<br>イダー認定基準のテキス<br>ト  | 文字列 | 領域運営サービスプロバ<br>イダーの認定基準です。 |
| region_audit_procedure_title           | 領域運営サービスプロバ<br>イダーの監査手順のタイ<br>トル | 文字列 | 領域運営サービスプロバ<br>イダーの監査手順    |

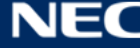

| region_audit_procedure_sentence     | 領域運営サービスプロバ<br>イダーの監査手順のテキ<br>スト | 文字列 | 領域運営サービスプロバ<br>イダーの監査手順です。                        |
|-------------------------------------|----------------------------------|-----|---------------------------------------------------|
| app_certification_criteria_title    | アプリケーションプロバ<br>イダー認定基準のタイト<br>ル  | 文字列 | アプリケーションプロバ<br>イダーの認定基準                           |
| app_certification_criteria_sentence | アプリケーションプロバ<br>イダー認定基準のテキス<br>ト  | 文字列 | アプリケーションプロバ<br>イダーの認定基準です。                        |
| app_audit_procedure_title           | アプリケーションプロバ<br>イダーの監査手順のタイ<br>トル | 文字列 | アプリケーションプロバ<br>イダーの監査手順                           |
| app_audit_procedure_sentence        | アプリケーションプロバ<br>イダーの監査手順のテキ<br>スト | 文字列 | アプリケーションプロバ<br>イダーの監査手順です。                        |
| organization_statement_title        | 組織ステートメントのタ<br>イトル               | 文字列 | 組織ステートメント                                         |
| organization_statement_subtitle     | 組織ステートメントのサ<br>ブタイトル             | 文字列 | 組織ステートメント                                         |
| organization_statement_sentence     | 組織ステートメントのテ<br>キスト               | 文字列 | パーソナルデータ連携モ<br>ジュールを運営する流通<br>制御サービスプロバイ<br>ダーです。 |

## • /ext/{ext\_name}/block/pxr-root/PXR-Root-Block\_item.json

## で使用される利用者設定値

| 利用者設定値 | 説明                      | 形式  | 設定例                  |
|--------|-------------------------|-----|----------------------|
| domain | 流通制御サービスプロバイ<br>ダーのドメイン | 文字列 | domain.sample-pxr.jp |

 $\cdot / ext/\{ext\_name\}/setting/actor-own/pxr-root/actor_{pxr\_root\_actor\_code}/setting\_item.json$ で使用される利用者設定値

| 利用者設定値        | 説明             | 形式            | 設定例           |
|---------------|----------------|---------------|---------------|
| email-address | 問い合わせ先のメールアドレス | 文字列           | test@test.jp  |
| tel-number    | 問い合わせ先の電話番号    | 文字列(電話番<br>号) | 000-0000-0000 |

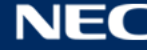

| address          | 問い合わせ先の住所   | 文字列 | ○○県○○市○○町 |
|------------------|-------------|-----|-----------|
| information-site | 問い合わせ先の URL | 文字列 | test.jp   |

## /ext/{ext\_name}/setting/global/setting\_item.json

## で使用される利用者設定値

| 利用者設定値                                 | 説明                          | 形式      | 設定例  |
|----------------------------------------|-----------------------------|---------|------|
| management password similarity check   | 運営メンバーのパスワード類似性チェッ          | true か  | true |
|                                        | ク有無を指定する                    | false   |      |
| pxr id prefix                          | PxR-ID(個人の ID)の prefix を指定す | 文字列     | ΑΑΑΑ |
|                                        | る。                          |         |      |
| pxr id suffix                          | PxR-ID(個人の ID)の suffix を指定す | 文字列     | BBBB |
|                                        | 3.                          |         |      |
| nyr id nassword similarity check       | PxR-ID のパスワード類似性チェックの       | true か  | true |
|                                        | 有無を指定する。                    | false   | tiuc |
|                                        |                             | month、  |      |
|                                        |                             | day、    |      |
| identity-verification-expiration_type  |                             | hour、   | day  |
|                                        | ノど拍圧りる。                     | minute、 |      |
|                                        |                             | second  |      |
| identity-verification-expiration value | 本人性確認コードの有効期限の数値を指          | 数值      | 7    |
|                                        | 定する。                        |         | '    |
|                                        |                             | month、  |      |
|                                        | <br>  運営メンバー・個人のパスワード有効期    | day、    |      |
| password-expiration_type               | 限の日付タイプを指定する                | hour、   | day  |
|                                        |                             | minute、 |      |
|                                        |                             | second  |      |
| naccword-expiration value              | 運営メンバー・個人のパスワード有効期          | 粉佔      | 90   |
|                                        | 限の数値を指定する。                  | 의 XX    | 50   |
|                                        | 運営メンバー・個人のパスワード更新時          |         |      |
| password-generations-number            | について、過去何世代まで同じパスワー          | 数値      | 4    |
|                                        | ドを許可しないかを指定する。              |         |      |
|                                        |                             | month、  |      |
|                                        | 運営・個人ポータルで未操作(画面遷移          | day、    |      |
| session-expiration_type                | しない)状態におけるセッション有効期          | hour、   | hour |
|                                        | 限の日付タイプを指定する。               | minute、 |      |
|                                        |                             | second  |      |
|                                        | 運営・個人ポータルで未操作(画面遷移          |         |      |
| session-expiration_value               | しない)状態におけるセッション有効期          | 数値      | 3    |
|                                        | 限の数値を指定する。                  |         |      |

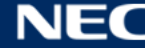

| account-lock-count                                    | account-lock-count PxR-Block ログイ<br>ン時のパスワード入力ミスを何回まで許<br>容するかを指定する。 | 数値                                           | 6                                            |
|-------------------------------------------------------|----------------------------------------------------------------------|----------------------------------------------|----------------------------------------------|
| account-lock-release-time_type                        | アカウントロック解除までの時間の日付<br>タイプを指定する。                                      | month、<br>day、<br>hour、<br>minute、<br>second | minute                                       |
| account-lock-release-time_value                       | アカウントロック解除までの時間の数値<br>を指定する。                                         | 数値                                           | 30                                           |
| login_sms_message                                     | 個人による PxR-Root-Block ログイン時<br>に送信される SMS メッセージ内容を指<br>定する。           | 文字列                                          | Your code<br>is %s                           |
| book_create_sms_message                               | My-Condition-Book 開設時に送信され<br>る SMS メッセージ内容を指定する。                    | 文字列                                          | %s?ID=%s<br>パスワード<br>は次のメッ<br>セージでお<br>送りします |
| personal_disassociation                               | 個人の連携解除の使用可否を指定する。                                                   | true か<br>false                              | true                                         |
| personal_two-step_verification                        | 個人による PxR-Root-Block ログイン時の2段階認証解除を許可するかを指定する。                       | true か<br>false                              | true                                         |
| personal_share_basic_policy                           | 個人の共有の基本方針可否設定を指定す<br>る。                                             | true か<br>false                              | false                                        |
| personal_account_delete                               | 個人による自身のアカウント削除を許可<br>するかを指定する。                                      | true か<br>false                              | false                                        |
| use_app-p                                             | アプリケーションプロバイダーの使用可<br>否を指定する。                                        | true か<br>false                              | true                                         |
| use_share                                             | ドキュメント共有の使用設定を指定す<br>る。                                              | true か<br>false                              | true                                         |
| region-tou_re-<br>consent_notification_interval_type  | 領域運営サービスプロバイダーのリー<br>ジョン利用規約通知間隔の日付タイプを<br>指定する。                     | month、<br>day、<br>hour、<br>minute、<br>second | day                                          |
| region-tou_re-<br>consent_notification_interval_value | 領域運営サービスプロバイダーのリー<br>ジョン利用規約通知間隔の数値を指定す<br>る。                        | 数値                                           | 3                                            |

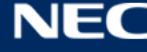

|                                     |                                     | month、  |      |
|-------------------------------------|-------------------------------------|---------|------|
| platform-tou re-                    | プラットフォーム利田相約通知問隔の日                  | day、    |      |
| consent notification interval type  | イタイプを指定する                           | hour、   | day  |
|                                     |                                     | minute、 |      |
|                                     |                                     | second  |      |
| platform-tou_re-                    | プラットフォーム利用規約通知間隔の数                  | 粉偛      | 3    |
| consent_notification_interval_value | 値を指定する。                             | 의 XX    | 5    |
| use region service operation        | リージョンサービスの運用有無の設定を                  | true か  | trup |
|                                     | 指定する。                               | false   | tiuc |
|                                     |                                     | month、  |      |
| min period for platform-tou re-     | プラットフォーム利田相約の再同音期限                  | day、    |      |
| consent type                        | の最低期間の日付タイプを指定する                    | hour、   | day  |
| consent_type                        |                                     | minute、 |      |
|                                     |                                     | second  |      |
| min_period_for_platform-tou_re-     | プラットフォーム利用規約の再同意期限                  | 数值      | 7    |
| consent_value                       | の最低期間の数値を指定する。                      |         | 1    |
|                                     |                                     | month、  |      |
| min period for region-tou re-       | リージョン利用規約の再同意期限の最低<br>期間の日付タイプを指定する | day、    |      |
| consent type                        |                                     | hour、   | day  |
| consent_type                        |                                     | minute、 |      |
|                                     |                                     | second  |      |
| min_period_for_region-tou_re-       | リージョン利用規約の再同意期限の最低                  | 数值      | 7    |
| consent_value                       | 期間の数値を指定する。                         |         | '    |
|                                     |                                     | month、  |      |
|                                     | My-Condition-Bookの削除保密期間の           | day、    |      |
| book_deletion_pending_term_type     | 日付タイプを指定する。                         | hour、   | day  |
|                                     |                                     | minute、 |      |
|                                     |                                     | second  |      |
| book_deletion_pending_term_value    | My-Condition-Book の削除保留期間の          | 数値      | 14   |
|                                     | 数値を指定する。                            |         |      |
|                                     |                                     | month、  |      |
| data_download_term_expiration_type  | 署名付き URL によるデータ出力有効期                | day、    |      |
|                                     | 間の日付タイプを指定する                        | hour    | day  |
|                                     |                                     | minute、 |      |
|                                     |                                     | second  |      |
| data_download_term_expiration_value | 著名付き URL によるデータ出力有効期                | 数値      | 14   |
|                                     | 間の数値を指定する。                          |         |      |

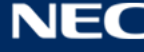

• /ext/{ext\_name}/terms-of-use/platform/pf-terms-of-use\_item.json

で使用される利用者設定値

| 利用者設定値               | 説明              | 形式           | 設定例         |  |
|----------------------|-----------------|--------------|-------------|--|
| of terms title       | PF 利田相約概亜のタイトル  | 文字列          | プラットフォーム利用規 |  |
|                      |                 |              | 約           |  |
| nf torma aubtitla    | PF 利用規約概要のサブタイト | 大ら列          |             |  |
| pi_terms_subtitie    | ル               | 又于刘          |             |  |
| pf_terms_sentence    | PF 利用規約概要のテキスト  | 文字列          | 規約~~~。      |  |
| re-consent-flag      | 個人の再同意要否フラグ     | true か false | false       |  |
| period-of-re-consent | 再同意締め切り日時       | 日付           | null        |  |
| deleting-data-flag   | データ削除フラグ        | true か false | true        |  |
| returning-data-flag  | データ返却フラグ        | true か false | true        |  |

## 2.7 初期カタログの投入

本節の手順を実行する前に、以下の前提条件を満たしていること。

- ・PxR-Root-Block 起動済みであること。
- ・CloudSearchのドメインにアクセスできること。
- 1. 資材入手

2.1 で設定したカタログ資材を使って以下手順を実施する。

2. Node モジュールインストール

コマンド:

\$ npm ci

3. EC2 踏み台サーバーでカタログ投入ツールを実行し、初期カタログを投入する。

パラメータ:

| PxR-Root-BlockのFQDN | 例:root.xxxxx.co.jp |
|---------------------|--------------------|
|---------------------|--------------------|

コマンド:

\$ node catalogRegister.js <PxR-Root-Block 𝒪 FQDN>

4. Catalog コンテナ直アクセス制限

nginx-config-map.yaml を編集する。ファイル中下記部分を削除する。

location /catalog/ {

編集完了したら適用を実施する。適用方法は2.5の7.を参照すること。

## 2.8 初期ユーザー登録

1. ハッシュ化 (SHA-256) パスワード生成

2.5 の 1. で決定したソルト値、ストレッチング回数で、パスワード+ソルト値の文字列でストレッチン グ回数分をストレッチングする。

※詳細は pxr-book-manage-service¥src¥common¥Password.ts を参照。

#### 2. 初期ユーザー登録

0 で作成したデータベースに接続し、初期ユーザーのデータを追加する。

パラメータ:

}

| ユーザーID     | 英数字           |
|------------|---------------|
| ハッシュ化パスワード | 1. で生成したパスワード |
| ユーザー名      | 任意文字列         |

コマンド:

INSERT INTO pxr\_operator.operator (type, login\_id, hpassword, name, auth, password\_changed\_flg, login\_prohibited\_flg, attributes, lock\_flg, is\_disabled, created\_by, updated\_by) VALUES (3, '<ユーザーID>', '<ハッシュ化パスワード>', '<ユーザー名>' '{"member":{"add":true,"update":true,"delete":true},"actor":{"application":true,"approval":true},"book": {"create":true},"cctaalog":{"create":true},"setting":{"update":true}}', false, false, '{}', false, false, 'root\_member001', 'root\_member001');

30 © NEC Corporation 2023

## 3 動作検証

## 3.1 ログイン

構築した流通制御サービスプロバイダーの環境にログインできることを確認する。

パラメータ:

| ユーザーID     | 0の2. で登録したユーザーID     |
|------------|----------------------|
| ハッシュ化パスワード | 0の2. で登録したハッシュ化パスワード |
| URL        | PxR-Root-BlockのURL   |

コマンド:

curl -X POST -H "Content-Type: application/json" -d '{"type": 3, "loginId": "<ユーザー名>", "hpassword": "<ハッシュ化パスワード>"}' https:// <URL> /operator/operator/login

他運営メンバーを追加する場合、「パーソナルデータ連携モジュール 利用設定手順書」の4.2 運営メン バーの追加を実施する。

## 3.2 サービス設定(グローバル設定)

グローバル設定を初期カタログ設定値から変更する場合、「パーソナルデータ連携モジュール 利用設定手順書」の4.1 グローバル設定(Block 共通設定)を実行する。

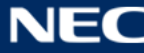